用勤哲Excel服务器管理产品销售清单(一)PDF转换可能丢 失图片或格式,建议阅读原文

https://www.100test.com/kao\_ti2020/136/2021\_2022\_\_E7\_94\_A8\_ E5\_8B\_A4\_E5\_93\_B2E\_c98\_136651.htm 企业中用的最多和最重 要的原始凭证之一就是销售清单,一般情况下,企业都是手 工开单,手工查询、统计和分析销售情况非常麻烦,使 用Excel服务器可以方便实现计算机开单,实现销售统计自动 化。本文中,介绍了一种产品销售单的实现方法,您学会后 ,可以采用这种方法,做您的各种单据。一.设置建基本信 息 企业的基本信息在"管理控制台"中设置。1.进入Excel服 务器的管理控制台首先,在桌面上点"开始-#61664.Excel服 务器-&#61664.管理控制台",然后在展开Excel服务器这一根 目录,在其子目录"ES管理台"上点右键,在下拉菜单中选 择"连接…"然后点"确定",进入管理控制台100Test下载 频道开通,各类考试题目直接下载。详细请访问 www.100test.com